X-Lite program letöltése, telepítése és konfigurálása

A VOIP telefon szolgáltatás igénybevételéhez szükség van egy SIP kliens program telepítésére a számítógépen (21-es körzetszámú telefon, és headset használata esetén).

Bármilyen SIP protokollt támogató kliens megfelel, az alábbiakban az X-Lite nevű igyenes program használatát mutatjuk be.

- <u>Töltse le a programot az internetről</u> <u>http://www.counterpath.com/x-lite.html</u>, kattintson a Download gombra, itt válassza ki az Ön gépének mefelelő operációs rendszer-t, a képernyő alsó részén található linkre kattintva (x-lite for windows) elindul a letöltés. A file-t mentse el majd indítsa el a letöltés helyéről
- 2. <u>Telepítés</u>

A letöltött file-ra 2x kattintva elindul a telepítés. Amennyiben nem kíván egyéb beállításokat megadni mindig kattintson a Next és Finish gombokra.

3. Beállítás

A telepítés befejezése után a program automatikusan elindul, ha nem kattintson 2x az asztalon lévő x-lite ikonra.

A program első indításánál elindul a telefon előfizetés beállításához tartozó varázsló.

| 1.2   |        |          |                                   |           |
|-------|--------|----------|-----------------------------------|-----------|
| FLASH | Displa | lay Name |                                   |           |
|       |        |          | Properties<br>Make Defa           | s         |
|       | Displa | lay Name | Remove<br>Properties<br>Make Defe | e<br>ault |

Itt be kell jelölni az enabled kockát és az Add gombra kell kattintani.

| V SIP Accounts    User Details      Enabled    Acct #    Domain      ✓    1    sip.mstel.hu (default)      Authorization user name                                                                                                    |          |
|----------------------------------------------------------------------------------------------------|----------|
| SIP Accounts  Display Name  Péida Béis    Enabled  Acct #  Domain  User name  2134563    Image: Image: Image                                                                                                    |          |
| Enabled  Acct #  Domain  User name  213456    I  sip.mstel.hu (default)  Password  ••••••••    Authorization user name                                                                                                    |          |
| Enabled Acct # Domain    Image: Split and Split and |          |
| Authorization user name                                                                                                    |          |
|                                                                                                    |          |
| Domain sip.mstel.hu                                                                                                    |          |
| Domain Proxy                                                                                                    |          |
| Register with domain and receive incoming calls                                                                                                    |          |
| Send outbound via:                                                                                                    |          |
|                                                                                                    |          |
|                                                                                                    |          |
| •                                                                                                    |          |
| Dialing plan #1\a\a.T;match=1;prestrip=2;                                                                                                    |          |
| Co                                                                                                    |          |
|                                                                                                    |          |
|                                                                                                    | Alkalmaz |
|                                                                                                    |          |

Display Name-hez írja be saját nevét Username: az Ön telefonszáma pl 213456xxx Password: a szerződésben lévő jelszó Authorization user name: üresen kell hagyni Domain: sip.mstel.hu

Ezután az OK gombra kell kattintani, majd a Close gombra.

Ha a windows tűzfal megkérdezi, hogy blokkolja-e a programot, akkor a tiltás feloldása gombra kell kattintani.

Amennyiben a beírt adatok megfelelőek a SIP kliensen a következő jelenik meg:

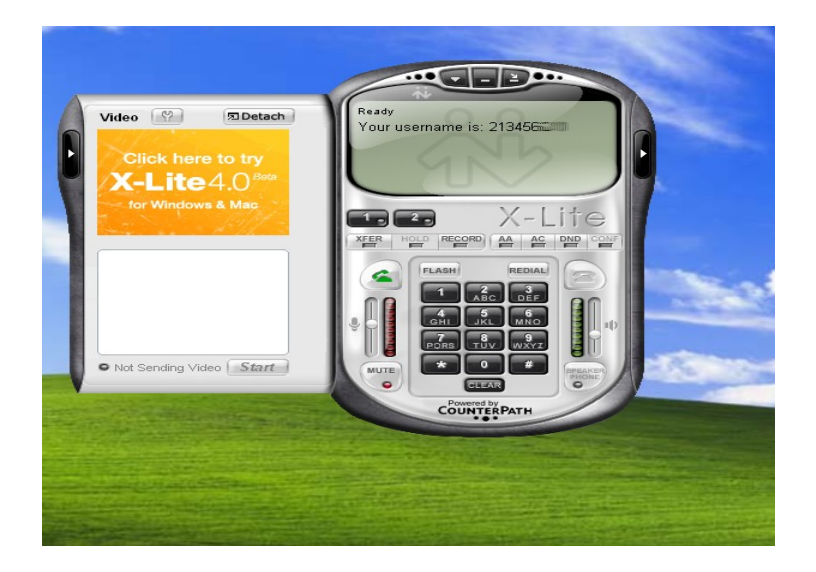